## A.re.A Veneto - Manuale Amministratore - Configurazione Congruenza Programmazione

Per consentire all'Operatore della Regione di intervenire nella parte del flusso di Congruenza Programmazione e inserire l'esito della congruenza sulle UDO presenti nella domanda, deve esistere un collegamento tra utente e Tipo UDO 22.

Dalla sezione Amministrazione Dati, si accede alla sottosezione UDO e da qui a Tipo UDO 22.

| Sezione Anagrafica 📃                     | ×  | TIPO UDO | ) 22       |                                         |                                                   |
|------------------------------------------|----|----------|------------|-----------------------------------------|---------------------------------------------------|
| 🔁 Titolari                               | 1  | Tipo Udo | 22: Per mo | dificare i dati visualizzati devi prima | sbloccare il pannello premendo 🦞 .                |
| ····Registrazione titolari               | (  |          |            |                                         |                                                   |
| Abilitazione Titolari                    | ^  |          | Tipo Udo 2 | 2: Riga 1 di 120 🛛 🔍 🔾 🗲                |                                                   |
| 🔁 Utenti                                 |    |          | CC11       |                                         |                                                   |
| Gestione utenti                          |    | Esporta  | CSV        |                                         |                                                   |
| Strutture e UDO                          | •  | NOME     | CODICE     | NOME CODICE UDO                         | DESCR                                             |
| Scelta del titolare                      |    |          | UDO        |                                         |                                                   |
| ODO da assegnare                         | \$ | Udo.092  | 90.30.     | INF.MICR                                | MICRONIDO                                         |
| Assegnare a Cod Min                      | \$ | Udo.093  | 90.40.     | INF.NIDO.AZ                             | NIDO AZIENDALE                                    |
| Assegnare a cou. Min.                    | \$ | Udo.094  | 90.50.     | INF.NIDO.INT                            | NIDO INTEGRATO                                    |
| Sezione Procedimenti 📃                   | \$ | Udo.064  | 50.20.     | ANZ.NA.MAG                              | CS ANZIANI NON AUTOSUFFICIENTI CON MAGGIORE I     |
| 🖯 Fascicolo del titolare                 | \$ | Udo.065  | 50.30.     | ANZ.NA.MIN                              | CS ANZIANI NON AUTOSUFFICIENTI CON MINORE BIS     |
| Presentazione domande                    | \$ | Udo.066  | 50.40.     | ANZ.CD                                  | CENTRO DIURNO ANZIANI                             |
|                                          | \$ | Udo.067  | 50.50.     | ANZ.CA                                  | COMUNITA' ALLOGGIO ANZIANI                        |
| Funzioni di supporto                     | \$ | Udo.068  | 50.60.     | ANZ.AUT                                 | CASA PER ANZIANI AUTOSUFFICIENTI                  |
| Carteria Registro delle Operazion        | \$ | Udo.069  | 60.10.     | DIS.CPRFD                               | CENTRI E PRESIDI DI RIABILITAZIONE FUNZIONALE PE  |
| Consulta Registro                        | \$ | Udo.070  | 60.20.     | DIS.RSA                                 | RSA DISABILI                                      |
| Help                                     | \$ | Udo.071  | 60.30.     | DIS.COM.RES                             | COMUNITA' RESIDENZIALE                            |
| Help                                     | \$ | Udo.072  | 60.40.     | DIS.CA                                  | COMUNITA' ALLOGGIO DISABILI                       |
| Amministrazione dati                     | \$ | Udo.073  | 60.50.     | DIS.CD                                  | CENTRO DIURNO DISABILI                            |
| Gestione Codici ULSS                     | \$ | Udo.074  | 70.10.     | DIP.SERV.AMB                            | SERVIZI AMBULATORIALI (SER.D E SERVIZI DEL PRIVA  |
|                                          | \$ | Udo.075  | 70.20.     | DIP.P.ACC                               | SERVIZI DI PRONTA ACCOGLIENZA                     |
|                                          | \$ | Udo.076  | 70.30.     | DIP.S.TER                               | SERVIZI TERRITORIALI                              |
| Classificazioni Lldo                     | \$ | Udo.077  | 70.40.     | DIP.SR.A                                | SERVIZI RESIDENZIALI DI TIPO A (DI BASE)          |
| Tipo Udo 22                              | \$ | Udo.078  | 70.50.     | DIP.SR.B                                | SERVIZI RESIDENZIALI DI TIPO B (INTENSIVO)        |
| Tipo Udo                                 | \$ | Udo.079  | 70.60.     | DIP.SR.C                                | SERVIZI RESIDENZIALI DI TIPO C (SPECIALISTICO)    |
| - Reguisiti                              | \$ | Udo.080  | 70.70.     | DIP.SR.C1                               | SERVIZI RESIDENZIALI DI TIPO C1 (PER MADRI TOSSIC |
| Direzioni                                | \$ | Udo.081  | 70.80.     | DIP.SR.C2                               | SERVIZI RESIDENZIALI DI TIPO C2 (PER MINORI/ADOLI |
| Tipologia Impresa Studio Videa           | \$ | Udo.082  | 70.90.     | DIP.SSR.D                               | SERVIZI SEMIRESIDENZIALI                          |
| ·Autorità Preposte                       | \$ | Udo.083  | 80.10.     | COM.ED.RIA.AD                           | COMUNITA' EDUCATIVA-RIABILITATIVA PER PREADOL     |
| ·Tipologia Richiedente                   | \$ | Udo.084  | 80.20.     | COM.ED.MA.P                             | COMUNITA' EDUCATIVA DIURNA PER MINORI/ADOLES      |
| ·Uffici                                  | \$ | Udo.085  | 80.30.     | COM.ED.MA                               | COMUNITA' EDUCATIVA DIURNA MINORI/ADOLESCEN       |
| ·Tipo fattore produttivo                 | \$ | Udo.086  | 80.40.     | COM.ED.MIN                              | COMUNITA' EDUCATIVA PER MINORI                    |
| Prestazioni                              | \$ | Udo.087  | 80.50.     | COM.ED.MB                               | COMUNITA' EDUCATIVA MAMMA-BAMBINO                 |
| ·Ambito                                  | \$ | Udo.088  | 80.60.     | COM.ED.MIN.PA                           | COMUNITA' EDUCATIVE PER MINORI CON PRONTA ACC     |
| Disciplina                               | \$ | Udo.089  | 80.70.     | COM.FAM                                 | COMUNITA' FAMILIARE                               |
|                                          | \$ | Udo.090  | 90.10.     | INF.A.NIDO                              | ASILO NIDO                                        |
| Branche                                  | \$ | Udo.001  | 10.10.     | AMB.CH                                  | AMBULATORIO CHIRURGICO                            |
| Cattori                                  | \$ | Udo.002  | 10.20.     | AMB.CH.SO                               | AMBULATORIO CHIRURGICO CON SALA CHIRURGICA        |
|                                          | \$ | Udo.003  | 10.30.     | AMB.CRI                                 | AMBULATORIO CRIOCONSERVAZIONE GAMETI MASCH        |
|                                          | \$ | Udo.004  | 10.40.     | AMB.DIA                                 | AMBULATORIO DIALISI                               |
| utility                                  |    |          |            |                                         |                                                   |
| Superadmin Functions =<br>Debug Sessions |    |          |            |                                         |                                                   |

Una volta selezionata l'UDO richiesta, l'utente clicca sul dettaglio.

| logistronione titeles:   | Ō  | Tipo Udo                                                                                                    | 22: Per mo | odificare i dati visuali | zzati devi prima | a sblocca | are il pa | annello p | remendo   | ۷.        |              |
|--------------------------|----|----------------------------------------------------------------------------------------------------|------------|--------------------------|------------------|-----------|-----------|-----------|-----------|-----------|--------------|
| Vegistrazione Titolari   |    | 9                                                                                                    | Tipo Udo 2 | 2: Riga 31 di 120        |                  |           | 0         |           | y 😽       |           |              |
| Itenti                   |    | , en la compañía de la compañía de |            | -                        |                  |           | d         | Ľ         |           |           |              |
| estione utenti           |    | Esporta                                                                                                    | CSV        |                          |                  |           |           |           |           |           |              |
| Strutture e UDO          |    |                                                                                                    |            |                          |                  |           |           |           |           |           |              |
| celta del titolare       |    | NOME                                                                                                    | CODICE     | NOME CODICE UI           | 00               | DESCH     | R         |           |           |           |              |
| DO da assegnare          |    |                                                                                                    |            |                          |                  |           |           |           |           |           |              |
| ssegnare a UO            | 9  | Udo.092                                                                                                    | 90.30.     | INF.MICR                 |                  | MICRO     | JNIDO     |           |           |           |              |
| segnare a Cod. Min.      | 9  | Udo.093                                                                                                    | 90.40.     | INF.NIDO.AZ              |                  | NIDO      | AZIENI    | DALE      |           |           |              |
|                          | 9  | Udo.094                                                                                                    | 90.50.     | INF.NIDO.INT             |                  | NIDO      | INTEG     | RATO      |           |           |              |
| ne Procedimenti 📃        | \$ | Udo.064                                                                                                    | 50.20.     | ANZ.NA.MAG               |                  | CS AN     | ZIANI     | NON AU    | JTOSUFF   | ICIENTI C | ON MAGG      |
| ascicolo del titolare    | \$ | Udo.065                                                                                                    | 50.30.     | ANZ.NA.MIN               |                  | CS AN     | ZIANI     | NON AU    | JTOSUFF   | ICIENTI C | ON MINOI     |
| esentazione domande      | \$ | Udo.066                                                                                                    | 50.40.     | ANZ.CD                   |                  | CENTI     | RO DIU    | RNO AN    | ZIANI     |           |              |
| ni di sunnorto           | \$ | Udo.067                                                                                                    | 50.50.     | ANZ.CA                   |                  | COMU      | NITA'     | ALLOGO    | GIO ANZI  | ANI       |              |
|                          | \$ | Udo.068                                                                                                    | 50.60.     | ANZ.AUT                  |                  | CASA      | PER AI    | NZIANI    | AUTOSUE   | FICIENTI  |              |
| gistro delle Operazion   | \$ | Udo.069                                                                                                    | 60.10.     | DIS.CPRFD                |                  | CENT      | RI E PR   | ESIDI D   | I RIABILI | TAZIONE   | FUNZION      |
| onsulta Registro         | \$ | Udo.070                                                                                                    | 60.20.     | DIS.RSA                  |                  | RSA D     | ISABII    | .I        |           |           |              |
| lelp                     | \$ | Udo.071                                                                                                    | 60.30.     | DIS.COM.RES              |                  | COMU      | NITA' I   | RESIDEN   | VZIALE    |           |              |
| elp                      | \$ | Udo.072                                                                                                    | 60.40.     | DIS.CA                   |                  | COMU      | NITA'     | ALLOGO    | IO DISAI  | BILI      |              |
| ninistrazione dati 🛛 😑   | \$ | Udo.073                                                                                                    | 60.50.     | DIS.CD                   |                  | CENT      | ro diu    | RNO DI    | SABILI    |           |              |
| estione Codici ULSS      | \$ | Udo.074                                                                                                    | 70.10.     | DIP.SERV.AMB             |                  | SERVI     | ZI AMI    | BULATO    | RIALI (SE | R.D E SEI | RVIZI DEL    |
| tolare                   | \$ | Udo.075                                                                                                    | 70.20.     | DIP.P.ACC                |                  | SERVI     | ZI DI P   | RONTA     | ACCOGLI   | ENZA      |              |
|                          | \$ | Udo.076                                                                                                    | 70.30.     | DIP.S.TER                |                  | SERVI     | ZI TER    | RITORI/   | \LI       |           |              |
| assificazioni Lldo       | 0  | Udo.077                                                                                                    | 70.40.     | DIP.SR.A                 |                  | SERVI     | ZI RES    | IDENZIA   | LI DI TIP | O A (DI B | ASE)         |
| no Udo 22                | 0  | Udo.078                                                                                                    | 70.50.     | DIP.SR.B                 |                  | SERVI     | ZI RES    | IDENZIA   | LI DI TIP | O B (INTE | ENSIVO)      |
| po Udo                   | 0  | Udo.079                                                                                                    | 70.60.     | DIP.SR.C                 |                  | SERVI     | ZI RES    | IDENZIA   | LI DI TIP | O C (SPEC | CIALISTIC    |
| equisiti                 | 0  | Udo.080                                                                                                    | 70.70.     | DIP.SR.C1                |                  | SERVI     | ZI RES    | IDENZIA   | LI DI TIP | O C1 (PEF | R MADRI T    |
| oni                      | \$ | Udo.081                                                                                                    | 70.80.     | DIP.SR.C2                |                  | SERVI     | ZI RES    | IDENZIA   | LI DI TIP | O C2 (PEF | R MINORI/    |
| gia Impresa Studio Videa | 0  | Udo.082                                                                                                    | 70.90.     | DIP.SSR.D                |                  | SERVI     | ZI SEM    | IRESIDE   | ENZIALI   |           |              |
| tà Preposte              | 0  | Udo.083                                                                                                    | 80.10.     | COM.ED.RIA.AD            |                  | COMU      | NITA'     | EDUCAT    | IVA-RIAF  | ILITATIV  | A PER PRF    |
| gia Richiedente          | 0  | Udo.084                                                                                                    | 80.20      | COM.ED.MA.P              |                  | COMU      | NITA'     | EDUCAT    | IVA DIUR  | NA PER M  | MINORI/AI    |
|                          | 0  | Udo.085                                                                                                    | 80.30      | COM.ED.MA                |                  | COMU      | NITA'     | EDUCAT    | IVA DIUS  | NA MINC   | RI/ADOL      |
| attore produttivo        | 0  | Udo 086                                                                                                    | 80.40      | COM.ED.MIN               |                  | COMU      | NITA'     | EDUCAT    | IVA PER   | MINORI    |              |
| azioni                   | 0  | Udo 097                                                                                                    | 80.50      | COM ED MR                |                  | COMU      | INITA'    | FDUCAT    | TVA MAN   | MA-RAM    | BINO         |
| D                        | ~  | Ude 099                                                                                                    | 80.50      | COM ED MIN DA            |                  | COMU      | INITAL    | EDUCAT    | TVF DED   | MINOPLC   | ON BRON      |
| Amministrazione          | ~  | Uda 000                                                                                                    | 80.00.     | COMED.MIN.PA             |                  | COMU      | INITA     | EDUCAL    | DE DE     | MINORI C  | JIN PRON     |
| lina                     | 4  | Udo.089                                                                                                    | 00.70.     | LOM.FAM                  |                  | ASUC      | NUDC      | PANILIA   | IKE.      |           |              |
| libere                   | 4  | 000.090                                                                                                    | 90.10.     | INF.A.NIDO               |                  | ASILO     | Odivi     |           | uncies    |           |              |
| anche                    | 9  | Udo.001                                                                                                    | 10.10.     | AMB.CH                   |                  | AMBO      | LATOR     |           | CORGICO   | 0011011   | A. (1111111) |
| ttori                    | 9  | Udo.002                                                                                                    | 10.20.     | AMB.CH.SO                |                  | AMBU      | LATOF     | do CHIF   | CURGICO   | CON SAL   | ACHIRUR      |
| nfigurazioni             | 9  | Udo.003                                                                                                    | 10.30      | AMB.CRI                  |                  | AMBU      | LATOP     | dO CRIO   | CONSER    | VAZIONE   | GAMETIN      |
|                          | O  | Udo.004                                                                                                    | 10.40.     | AMB.DIA                  |                  | AMBU      | LATOF     | IO DIAI   | ISI       |           |              |

Nella schermata successiva, dopo aver abilitato l'applicativo alle modifiche, facendo clic sulla chiave, l'utente si posiziona sulla terza tab (Tipo UDO Utente Templ) e chiede all'applicativo di inserire una riga vuota. Gli utenti che vengono visualizzati in questa schermata sono gli utenti che sono registrati nella sezione Gestione Utenti col profilo Regione.

| Sezione Anagrafica 📃     | 🔀 TIPO UDO 22 TEMP                                                                              | 100.001                                                                                                    | 8 |  |  |  |  |  |  |  |  |  |  |
|--------------------------|-------------------------------------------------------------------------------------------------|----------------------------------------------------------------------------------------------------|---|--|--|--|--|--|--|--|--|--|--|
| 😑 Titolari               | 👔 Tipo Udo 22: Per modificare i dati visualizzati devi prima sbloccare il pannelto premendo 🦞 . |                                                                                                    |   |  |  |  |  |  |  |  |  |  |  |
| Registrazione titolari   |                                                                                                 |                                                                                                    |   |  |  |  |  |  |  |  |  |  |  |
| L-Abilitazione Titolari  |                                                                                                 |                                                                                                    |   |  |  |  |  |  |  |  |  |  |  |
| Utenti Utenti            | NOME                                                                                            | Udo.001 CODICE UDO 10.10. NOME CODICE UDO AMB.CH Classificazione Sanitaria                                                                                                    |   |  |  |  |  |  |  |  |  |  |  |
| Gestione utenti          | SALUTE MENTALE                                                                                  | N POSTILETTO                                                                                                    |   |  |  |  |  |  |  |  |  |  |  |
| Scelta del titolare      | DESCR                                                                                           | AMBULATORIO CHRURGICO                                                                                                    |   |  |  |  |  |  |  |  |  |  |  |
| UDO da assegnare         | FETTINC                                                                                         |                                                                                                    |   |  |  |  |  |  |  |  |  |  |  |
| Assegnare a UO           | SETTING                                                                                         | ambulatoriale                                                                                                    |   |  |  |  |  |  |  |  |  |  |  |
| Assegnare a Cod. Min.    | TARGET                                                                                          |                                                                                                    |   |  |  |  |  |  |  |  |  |  |  |
| Sezione Procedimenti     | INDICAZIONI                                                                                     | Strutture, la cui titolarità può essere riferita anche ad un soggetto diverso dalidai professionisti sanitari e de vi operano, che erogano prestazioni sanitarie di prevenzi                                                                                                    |   |  |  |  |  |  |  |  |  |  |  |
| Fascicolo del titolare   | PROGRAMMAZIONE                                                                                  |                                                                                                    |   |  |  |  |  |  |  |  |  |  |  |
| -Presentazione domande   |                                                                                                 |                                                                                                    |   |  |  |  |  |  |  |  |  |  |  |
| Eunzioni di supporto     | Ufficio                                                                                         | Liniù Ornanitzativa Asistenza usechalistica. Iste d'attesa termale                                                                                                    |   |  |  |  |  |  |  |  |  |  |  |
| Panistro della Operazion |                                                                                                 | and a file and a second data and a second second second second second second second second second second second                                                                                                    |   |  |  |  |  |  |  |  |  |  |  |
| Consulta Registro        | BIND TIPO 22 AMBI                                                                               | PO 22 AMBITO   BIND TIPO 22 FLUSSIC TIPO UDO UTENTE TEMP) BIND TIPO 22 NATURA   BIND TIPO 22 CLASS REG   BIND TIPO 22 AUF PRE   BIND TIPO 22 TUPO FATT   BIND TIPO 22 SETTORI                                                                                                    |   |  |  |  |  |  |  |  |  |  |  |
| 🔁 Help                   | TIPO UDO UTENT                                                                                  | E TEMPL: Riga 1 di 63 🔍 🗘 🔊 🗘 🛐 🙀 🐹                                                                                                    |   |  |  |  |  |  |  |  |  |  |  |
| Help                     | Utente                                                                                          | Tpo Tiolare                                                                                                    |   |  |  |  |  |  |  |  |  |  |  |
| Amministrazione dati     |                                                                                                 |                                                                                                    |   |  |  |  |  |  |  |  |  |  |  |
| Gestione Codici ULSS     | Turri Paolo (paolo.tu                                                                           | m239) ASL                                                                                                    |   |  |  |  |  |  |  |  |  |  |  |
| Titolare                 | Turri Paolo (paolo.tu                                                                           | m2319) Azienda ospedaliera                                                                                                    |   |  |  |  |  |  |  |  |  |  |  |
|                          | Turri Paolo (paolo.tu                                                                           | mt2319) Azienda ospedaliera-universitaria integrata con il SSN                                                                                                    |   |  |  |  |  |  |  |  |  |  |  |
| Classificazioni Udo      | Turri Paolo (paolo.tu                                                                           | rri2319) Azienda ospedaliera-universitaria integrata con l'Universita                                                                                                    |   |  |  |  |  |  |  |  |  |  |  |
| Tipo Udo 22              | Turri Paolo (paolo.tu                                                                           | m2319) Policínico universitario privato                                                                                                    |   |  |  |  |  |  |  |  |  |  |  |
| Tipo Udo                 | Turri Paolo (paolo.tu                                                                           | m2319) IRCCS publico                                                                                                    |   |  |  |  |  |  |  |  |  |  |  |
| Caral Requisiti          | Turri Paolo (paolo.tu                                                                           | m219) IRCLS privato                                                                                                    |   |  |  |  |  |  |  |  |  |  |  |
| Direzioni                | Turri Paolo (paolo.tu                                                                           | m2300 UCCs feedback distance of antibility of the second second |   |  |  |  |  |  |  |  |  |  |  |
| Autorità Dranasta        | Turri Paolo (paolo.te                                                                           | 116.51 00 40 40 40 40 40 40 40 40 40 40 40 40                                                                                                    |   |  |  |  |  |  |  |  |  |  |  |
| Tipologia Richiedente    | <ul> <li>Turri Paolo (paolo.te</li> <li>Durri Paolo (paolo.te</li> </ul>                        | incluidy         Operatr Construction of assimilation           incluidy         Operatr Construction of assimilation           incluidy         Operatr Construction of assimilation                                                                                                    |   |  |  |  |  |  |  |  |  |  |  |
| Uffici                   | Turri Paolo (paolo.tu                                                                           | m2319) Ented inferenza                                                                                                    |   |  |  |  |  |  |  |  |  |  |  |
| Tipo fattore produttivo  | Turri Paolo (paolo.tu                                                                           | mI239) Casa di cura privata accreditata                                                                                                    |   |  |  |  |  |  |  |  |  |  |  |
| Prestazioni              | Turri Paolo (paolo.tu                                                                           | mi2319) Casa di cura privata non accreditata                                                                                                    |   |  |  |  |  |  |  |  |  |  |  |
| Ambito                   | Turri Paolo (paolo.tu                                                                           | rri2319) Struttura territoriale privata autorizzata                                                                                                    |   |  |  |  |  |  |  |  |  |  |  |
| Disciplina               | Turri Paolo (paolo.tu                                                                           | rri2319) Struttura territoriale privata accreditata                                                                                                    |   |  |  |  |  |  |  |  |  |  |  |
| Delibere                 | Turri Paolo (paolo.tu                                                                           | mI2319) Altra Azienda (es. Azienda per l'Emergenza)                                                                                                    |   |  |  |  |  |  |  |  |  |  |  |
| Branche                  | Turri Paolo (paolo.tu                                                                           | ni2319) Farmacia                                                                                                    |   |  |  |  |  |  |  |  |  |  |  |
| C Settori                | Turri Paolo (paolo.tu                                                                           | ni2319) Comune                                                                                                    |   |  |  |  |  |  |  |  |  |  |  |
| Configurazioni           | Turri Paolo (paolo.tu                                                                           | n2319) IPAB                                                                                                    |   |  |  |  |  |  |  |  |  |  |  |
| itility                  | Turri Paolo (paolo.tu                                                                           | n2319) ALTRO                                                                                                    |   |  |  |  |  |  |  |  |  |  |  |
|                          | Boaretto Diletta (dile                                                                          | ta.boaretto/7/2) ASL 🗸                                                                                                    |   |  |  |  |  |  |  |  |  |  |  |
| Debug Sessions           |                                                                                                 |                                                                                                    |   |  |  |  |  |  |  |  |  |  |  |

Le due sezioni appena aperte consentono di collegare un utente alla UDO e di scegliere il Tipo Titolare. Nel caso l'utente dovesse essere collegato a più Tipo Titolare, occorre compilare più righe. Nota: il campo Tipo Titolare nella scheda Titolare si chiama Tipologia ed è configurato in Amministrazione Dati.

| Sezione Anagrafica 📃                                                    | 🔀 TIPO UDO 22 TEMP                                                                                      | L UDO.001                                                                                        |                                       |                                       |                               |                          |                      |                     |   |   |  |  |
|-------------------------------------------------------------------------|----------------------------------------------------------------------------------------------------|--------------------------------------------------------------------------------------------------|---------------------------------------|---------------------------------------|-------------------------------|--------------------------|----------------------|---------------------|---|---|--|--|
| 🔁 Titolari                                                              | Tipo Udo 22: Sono state trovate 120 righe; puol scorrerle con i tasti freccia, oppure modificare i dati |                                                                                                  |                                       |                                       |                               |                          |                      |                     |   |   |  |  |
| Registrazione titolari<br>Abilitazione Titolari                         | Tipo Udo                                                                                                | 22: Riga 31 di 120 🛛 🔍 🔾 🔶                                                                       | » 9 II 🕸 🗙                            | A 🖈 🖬                                 |                               |                          |                      |                     |   |   |  |  |
| Gestione utenti<br>Gestione utenti<br>Strutture e UDO                   | NOME<br>SALUTE MENTALE<br>DESCR                                                                         | Udo.001 CODICE UDO N POSTI LETTO AMBULATORIO CHIRURGICO                                          | 10.10. NOME CODIC                     | AMB.CH                                | Classificazione               | Sanitaria                |                      |                     |   |   |  |  |
| GUDO da assegnare<br>Assegnare a UO<br>Assegnare a Cod. Min.            | SETTING<br>TARGET                                                                                       | ambulatoriale                                                                                    |                                       |                                       |                               |                          |                      |                     |   |   |  |  |
| Sezione Procedimenti<br>Fascicolo del titolare<br>Presentazione domande | INDICAZIONI<br>PROGRAMMAZIONE                                                                           | Strutture, la cui titolarità può essere rif                                                      | erita anche ad un soggetto diverso da | /dai professionisti sanitari che vi o | perano, che erogano prestazio | ni sanitarie di prevenzi |                      |                     |   |   |  |  |
| Funzioni di supporto                                                    | Ufficio<br>BIND TIPO 22 AMBI<br>TIPO UDO UTENT                                                          | Unità Organizzativa Assistenza special<br>TO BIND TIPO 22 FLUSSO TIPO<br>E TEMPL: Nuova Riga 《 < | istica, liste d'attesa, termale       | TIPO 22 NATURA   BIND TIPO            | 0 22 CLASS REG   BIND 1       | TPO 22 AUT PRE BIN       | ID TIPO 22 TIPO FATT | BIND TIPO 22 SETTOR | a |   |  |  |
| Amministrazione dati                                                    | Utente                                                                                                  |                                                                                                  |                                       |                                       | Tipo                          | Titolare                 |                      |                     |   |   |  |  |
| Gestione Codici ULSS                                                    | Boaretto Diletta (dil                                                                                   | etta.boaretto6772)                                                                               |                                       |                                       | ALT                           | RO                       |                      |                     |   |   |  |  |
| Classificazioni Udo<br>Tipo Udo 22                                      | 0<br>0                                                                                                  |                                                                                                  |                                       |                                       |                               |                          |                      |                     |   | × |  |  |
| Requisiti     Direzioni     Tradiccio                                   | ¢<br>¢                                                                                                  |                                                                                                  |                                       |                                       |                               |                          |                      |                     |   |   |  |  |
| Autorità Dranasta                                                       |                                                                                                    |                                                                                                  |                                       |                                       |                               |                          |                      |                     |   |   |  |  |

L'utente della Regione così configurato potrà eseguire l'azione di Congruenza Programmazione sui tipi UDO e sulla tipologia Titolare sui quali è stato configurato in questa interfaccia.

Per salvare la configurazione inserita cliccare sul tasto Salva